# Create Facebook Application to set up login

Use the link https://developers.facebook.com/apps/?show\_reminder=true to set up and configure application.

Follow the link above to create application, and then click "Create App" which will open the page for creating an application.

| 𝒫 Meta for Developers                                                 |                                                                                                    | Docs                                    | Tools        | Support         | My Apps        | Q Search developer doc      | cumentation               | 4 |
|-----------------------------------------------------------------------|----------------------------------------------------------------------------------------------------|-----------------------------------------|--------------|-----------------|----------------|-----------------------------|---------------------------|---|
| IMPORTANT: For all email communications regarding compliance requiren | nents, please ensure you are emailing from the contact email registered in Aj<br>details on the appeals process, please refer to this Developer B | p Dashboard, and<br>log post. Thank you | that our add | dress is in the | to: field, not | cc: or bcc:, or we will not | receive your message. For |   |
| Apps                                                                  |                                                                                                    | Q Search by Ap                          | op Name or A | lpp ID          |                | Create App                  |                           |   |
| Filter by                                                             | Admin Apps                                                                                                    |                                         |              |                 | Select All     | Start checkup               |                           |   |
| All Apps (4)                                                          |                                                                                                    |                                         |              |                 |                |                             |                           |   |
| Archived                                                              |                                                                                                    |                                         |              |                 |                |                             |                           |   |
| Required Actions                                                      |                                                                                                    |                                         |              |                 |                |                             |                           |   |
| Data Use Checkup (3)                                                  |                                                                                                    |                                         |              |                 |                |                             |                           |   |
|                                                                       |                                                                                                    |                                         |              |                 |                |                             |                           |   |
|                                                                       | Other Apps                                                                                                    |                                         |              |                 |                |                             |                           |   |
|                                                                       |                                                                                                    |                                         |              |                 |                |                             |                           |   |
|                                                                       |                                                                                                    |                                         |              |                 |                |                             |                           |   |
|                                                                       |                                                                                                    |                                         |              |                 |                |                             |                           |   |
|                                                                       |                                                                                                    |                                         |              |                 |                |                             |                           |   |
|                                                                       |                                                                                                    |                                         |              |                 |                |                             |                           |   |

A new page will open where you should select "Consumer" in app type and click "Next".

| Туре      | Select an app type<br>The app type can't be changed after your app is created. Learn more                                                                               |                |
|-----------|----------------------------------------------------------------------------------------------------|----------------|
| ) Details | Business<br>Create or manage business assets like Pages, Events, Groups, Ads, Messenger and Instagram Ousing the available business permissions, features and products. | Graph API      |
|           | Consumer<br>Connect consumer products and permissions, like Facebook Login and Instagram Basic Display                                                                  | y to your app. |
|           | Instant Games     Create an HTML5 game hosted on Facebook.                                                                                                    | 0              |
|           | Gaming<br>Connect an off-platform game to Facebook Login.                                                                                                    |                |
|           | Workplace<br>Create enterprise tools for Workplace from Meta.                                                                                                    |                |
|           | None<br>Create an app with combinations of consumer and business permissions and products.                                                                              |                |
|           |                                                                                                    | Next           |

Enter application "Display name" in details window. This name will be displayed at the entrance, then click "Create app".

| eate an App | × Cance                                                                                                    |
|-------------|----------------------------------------------------------------------------------------------------|
| 📀 Туре      | Add details                                                                                                    |
| Details     | Display name<br>This is the app name associated with your app ID. You can change this later.<br>TestApp                                                                                |
|             | App contact email<br>This email address is used to contact you about potential policy violations, app restrictions or steps to recover the app if it's been deleted or<br>compromised. |
|             | panchuk51@mail.ru Business Account · Optional To access certain permissions or features, apps need to be connected to a Business Account.                                              |
|             | No Business Manager account selected                                                                                                    |
|             | By proceeding, you agree to the Facebook Platform Terms and Developer Policies. Previous                                                                                               |

Application was set up. It is necessary to add "Facebook Login" product which is responsible for entry.

Products list will appear on the screen if you do this immediately after set up. You need to find "Facebook Login" on it and click "Set up". You can get products list by clicking "Add Product" in the left menu uf this is done later. The next steps are similar.

| 🔯 TestApp    | <ul> <li>App ID</li> </ul> | 2: 1931283510408081 App type: Consumer | App Mode: Development  Live                                                                                                    |                                                                             |                                                   |
|--------------|----------------------------|----------------------------------------|----------------------------------------------------------------------------------------------------|-----------------------------------------------------------------------------|---------------------------------------------------|
| Dashboard    |                            |                                        |                                                                                                    |                                                                             |                                                   |
| ිදි Settings | ~                          | Add                                    | I products to your app                                                                                                    |                                                                             |                                                   |
| ] Roles      | ~                          | Weve                                   | streamlined the app creation process by surface                                                                                              | ng the products and permissions needed to bu                                | id the app type you selected.                     |
| ථ Alerts     | ~                          |                                        |                                                                                                    | FD                                                                          |                                                   |
| App Review   | ~                          |                                        | App Events                                                                                                    | Audience Network                                                            | Facebook Login                                    |
| roducts      | или Add Product            | Und<br>a                               | erstand how people engage with your business<br>cross apps, devices, platforms and websites.                                                 | Monetize your app and grow revenue with ad<br>Facebook advertisers.         | from The world's number one social login product. |
| ctivity Log  |                            | Rear                                   | Docs Set up                                                                                                    | Read Docs Se                                                                | up Read Docs Set up                               |
|              |                            |                                        | Ø                                                                                                    | Ø                                                                           | <b>e</b>                                          |
|              |                            |                                        | Instagram Basic Display                                                                                                    | Webhooks                                                                    | Fundraisers                                       |
|              |                            | Th<br>yo                               | e Instagram Basic Display API allows users of<br>ur app to get basic profile information, photos,<br>and videos in their Instagram accounts. | Subscribe to changes and receive updates i<br>time without calling the API. | real Create and manage fundralsers for charities. |
|              |                            | Peer                                   | Docs Set up                                                                                                    | Read Doce Se                                                                | un Read Docs Set up                               |

Click "Set up". Use the "Quickstart" to add "Facebook Login" to your app. Select "Web" platform first to get started.

| TestApp                                                            | ▼ App I     | t: 1931283510408081 App type: Consumer App Mode: Development ) Live                                     | (?) Help |
|--------------------------------------------------------------------|-------------|----------------------------------------------------------------------------------------------------|----------|
| (교 Dashboard<br>(중 Settings<br>회 Roles<br>수 Alerts<br>ⓒ App Review | •<br>•<br>• | Use the Quickstart to add Facebook Login to your app. To get started, select the platform for this app. |          |
| Products                                                           | Add Product |                                                                                                    |          |
| Facebook Login                                                     | ^           |                                                                                                    |          |
| Quickstart         Activity Log            Activity Log            |             |                                                                                                    |          |

Enter site URL and click "Save" and "Continue".

| TestApp        | - App ID    | : 1931283510408081 Ap | op type: Consumer | App Mode: Development               | Live              |     |          |
|----------------|-------------|-----------------------|-------------------|-------------------------------------|-------------------|-----|----------|
|                |             |                       |                   |                                     |                   |     |          |
| Dashboard      |             |                       |                   | iOS                                 | Android           | Web | Other    |
| {Ô} Settings   | *           |                       |                   | 1. Tell Us about Your Web           | site              |     | •        |
| হ্রী Roles     | *           |                       |                   |                                     |                   |     |          |
| 🖒 Alerts       | ~           |                       |                   | Tell us what the URL of you         | ur site is.       |     |          |
| App Review     | ~           |                       |                   | Site URL<br>https://manager-test.ot | commerce.com/     |     |          |
| Products       | Add Product |                       |                   |                                     |                   |     |          |
| Facebook Login | ^           |                       |                   |                                     |                   |     | Save     |
| Settings       |             |                       |                   |                                     |                   |     |          |
| Quickstart     |             |                       |                   |                                     |                   |     | Continue |
| Activity Log   |             |                       |                   | 2. Set Up the Facebook SI           | DK for Javascript |     |          |
| E Activity Log |             |                       |                   | 3. Check Login Status               |                   |     | ÷        |
|                |             |                       |                   | 4. Add the Facebook Logi            | n Button          |     | ÷        |
|                |             |                       |                   | 5. Next Steps                       |                   |     | •        |

Click "Next" in all the following tabs. They are just for information.

|                                                                                                    |                                                                                                    | c booy book                                                                                                    |
|----------------------------------------------------------------------------------------------------|----------------------------------------------------------------------------------------------------|----------------------------------------------------------------------------------------------------|
|                                                                                                    |                                                                                                    | adding man (                                                                                                    |
| its Andron Man                                                                                                    | other                                                                                                    | average and the second second s                                                                                                    |
|                                                                                                    | 2                                                                                                    | any and a second second s                                                                                                    |
|                                                                                                    |                                                                                                    | and a second second                                                                                                    |
| Tell Us about Your Wabella                                                                                                    | +                                                                                                    |                                                                                                    |
| Set Up the Recebook SDK for Jevasoripi                                                                                                    |                                                                                                    | reason specifies die legin autor of the person using the upp. The status can be prever the following:                                                                                                    |
|                                                                                                    |                                                                                                    | <ul> <li>connected: the person is legged into Techbook and has legged into your app.</li> </ul>                                                                                                    |
|                                                                                                    |                                                                                                    | <ul> <li>not_extended the period is logged into Facebook but into not logged into your equ.</li> </ul>                                                                                                    |
| the Korebook 4.00 for Java&org Educard, rare any standarine files that need to be downloaded in mo                                                                                                    | statist, not subjustionally                                                                                                    | <ul> <li>animous The participation is not logged into Facebook, so you confliction if they to logged into your upp or F3. Logout () you call</li> </ul>                                                                                                    |
| medition index should prove of require dava&oration year MIME that will associate an only load the SDR                                                                                                    | Kindoyaan pageo. Bir                                                                                                    | before and therefore, is connect to Functional                                                                                                    |
| asy relaad means dia hiddeen rot block hading offer elements of your page.                                                                                                    |                                                                                                    |                                                                                                    |
|                                                                                                    |                                                                                                    | each Teapone is included in the viewall's connected and is made up of the following                                                                                                    |
| (included)                                                                                                    | Vage Vace                                                                                                    | <ul> <li>scenarToken, contains an access taken for the period outry the upp.</li> </ul>                                                                                                    |
| an advant discreption of the descent match of                                                                                                    |                                                                                                    | <ul> <li>apply a 2n indicates the UNIX time when the to on explose and ready to be renewed.</li> </ul>                                                                                                    |
| Photo: A (                                                                                                    |                                                                                                    | <ul> <li>stgredfingwar, u vignetperander the contains information about the potion using the upp.</li> </ul>                                                                                                    |
| appid . Types app adv .                                                                                                    |                                                                                                    | <ul> <li>aren20. The Dividing the app.</li> </ul>                                                                                                    |
| a full at least                                                                                                    |                                                                                                    |                                                                                                    |
| constants - Theps constants                                                                                                    |                                                                                                    | Droegour upp knows die togin status of the person aving it, it can do one of the to lowing                                                                                                    |
|                                                                                                    | 2                                                                                                    | <ul> <li>If he period is logged into Exception and your upp involved internity your upp's logged in veteriones.</li> </ul>                                                                                                    |
|                                                                                                    |                                                                                                    | <ul> <li>The perver birling gold to you up, or birling gold to Trackack, promptidiem with the Login dulay with F8. Login() or</li> </ul>                                                                                                    |
|                                                                                                    | LALK BOOL                                                                                                    | alisive linem die Legin Ballen.                                                                                                    |
|                                                                                                    |                                                                                                    |                                                                                                    |
| Check Login Status                                                                                                    | P.                                                                                                    | 180. E                                                                                                    |
| Add the Facebook Login Batlan                                                                                                    |                                                                                                    | 4. Add the Facebook Login Dirton                                                                                                    |
| Next Steps                                                                                                    |                                                                                                    | 5. Heat Sleps                                                                                                    |
|                                                                                                    |                                                                                                    |                                                                                                    |
|                                                                                                    |                                                                                                    | 5. Next Dags                                                                                                    |
| San ug the Ensemble: Sur. 121 Januar (pr                                                                                                    |                                                                                                    | 5. Next Steps                                                                                                    |
| aar waa maa a aadaada a aay ii ah waacaya<br>Dhach Lachin Sumax                                                                                                    |                                                                                                    | Know Drags     Company, you've added Facebook Login to your websitel Be sure to check out our other documentation pages for more ad-                                                                                                    |
| aer wa 194 i Rokonow July, 101 Jereniczyc<br>Sheck Login Sietuw                                                                                                    |                                                                                                    | 5. Next Steps Comparts, you've added Facebook Login to your websiter Be sure to check out our other documentation pages for more ad guides.                                                                                                    |
| ser up the Federace Surv. Tot Levenzopp<br>Check Login Status<br>Add the Taxabook Login Dutton                                                                                                    | •                                                                                                    | 5. Hext Steps Comparis, you've added Facebook Login to your website! Be sure to check out our other documentation pages for many ad<br>guides. Implement a Beta Deletion Celflack. 10                                                                                                    |
| san ug ma nasabbox sun ter Janaterpe<br>Shack Legin Simiut<br>Add tha Tacabook Legin Dates                                                                                                    | •                                                                                                    | S. Next Dreps     Congrants, you've added Flootbook Login to your webshell Be sure to check out our other documentation pages for many ad guides.     Implement a Data Detation Califlack. IC     Implement a data detation califback to respond the people's regards to detrive their data from Placebook.                                                                                                    |
| aet up 194 i Balenow Juw, Ior Jewanaryps<br>Cheek Lagin Simus<br>Add the Tacabeek Lagin Dutter<br>alexan Tech y Priciti a alexy any population, Wat Davida a and a and a Balenarda Davida a david.                                                                                                    | P<br>P<br>Ic athong freeway of                                                                                                    | S. Next Steps     Comparts, you've addied Facebook Login to your webshell Be sure to check out our other documentation pages for more ad guides.     Implement a Data Delation Califordi. IS     Implement a data Delation califordi. IS                                                                                                    |
| ser up the Federace Surv. To Federacepps<br>Deach Legin Status<br>Add the Taxabook Legin Duttor<br>obtains the trip Federacebry on payres way. Wall be don and status in the lager to the seater of<br>set Texabook 20 Mark and the trip ways of the set on section status in the lager to the seater.                                                                                                    | *<br>*<br>E softwop freeway or                                                                                                    | S. Next Steps     Comparts, you've addled Floorbook Login to your website! Be sure to check out our other documentation pages for more ad guidows.     Implement a field Deletion Caliback LC     Implement a data cellation caliback to respond the people's regulation delete that data from Pacebook.     Login Delete C3                                                                                                    |
| aet up the Legin Simon Jun, ter Lemannips<br>Check Legin Simon<br>Add the Tausheek Legin Dutter<br>alarma Tarth yo Fache andry on yo yo as yo Wat herda are nd anothe Backay to the andre th<br>alarma Tarth yo Fache andry on yo yo as yo Wat herda are not been done to Backay to the analysis                                                                                                    | k<br>k<br>k<br>k<br>sthing fireway of                                                                                                    | S. Next Steps     Congrate, sovie addied Facebook Login to your website! Be sure to check out our other documentation pages for many ad guides.     Implement a data Delation Califordi (C)     Implement a data Delation Califordi (C)     Implement a data dation califordi to reapond the people's request, to delate their data from Pacebook.     Login Delag (C)     Invoke the Login Delation sure your own bottom instead of the Pacebook Login button.                                                                                                    |
| art up the Expenses Juw, tot Jeneratings<br>Direct Login Status<br>Add the Explore Explore Dation<br>advance for the pre-scheme in the property by Ward Benkow and a work of the Association and and the<br>scheme for the pre-scheme integrating preprint by Ward Benkow and a work of the Association and and the<br>scheme integration of the Association and the association and a work of the Association and a sociation of the<br>scheme integration of the Association and the association and a sociation and a sociati                                                                                                    | •<br>•<br>•<br>• offering the way of<br>of the present opp the                                                                                                    | S. Hext Direct     Singuistic you've addied Facebook Lagin to your website! Be sure to check out our other documentation pages for more ad guides.     Implement a Deta Detailing Office. IC     Implement a data details or callback. IC     Implement a data details or callback. IC     Implement a data details or callback. IC     Implement a data details or callback. IC     Implement a data details or callback. IC     Implement a data details or callback. IC     Implement a data Details or callback. IC     Implement a data Details or callback. IC     Implement a data Details or callback. IC     Implement a data Details or callback. IC     Implement a data Details or callback. IC     Implement a data Details or callback. IC                                                                                                    |
| aer up the Federator autor for Jennings<br>Check Login Sintus<br>Addrine Technique Andre Darten<br>Addrine Technique Andre Darten<br>Addrine Technique Andre Darten<br>Addrine Technique Andre Darten<br>Addrine Technique Andre Darten<br>Addrine Technique Andre Darten<br>Addrine Technique Andre Darten<br>Addrine Technique Andre Darten<br>Addrine Technique Addre Darten<br>Addrine Technique Addre Darten<br>Addre Darten<br>Addre Darten | k<br>k<br>be to the option way to<br>d the present app of a                                                                                                    | S. Next Straps      Congrate, you've added Facebook Login to your webshell like sure to check out our other documentation pages for many ad gubbs.      Implement a bits Details Official Cf     Implement a data defaults official Cf     Implement a data defaults outlike/s to respond the propiles request to default that data from Pacebook.      Login Delay Cf     Implement a bits operation callback to the propiles request to default that data from Pacebook.      Login Delay Cf     Implement a bits operation callback to the propiles request to default that data from Pacebook.      Login Delay Cf     Implement a bits operation on bottom Initial of the Pacebook Login button.      Access Takes: Cf                                                                                                    |
| art up the Expension and Tot Lemanages<br>Sheek Lagin Simus<br>Addrine Taxaback Lagin Dation<br>advance Tech y e-Mathanakaya ng a prace og Wart Berken and andre far Berken hefter andre fit<br>advance Tech y e-Mathanakaya ng a prace og Wart Berken andre far Berken hefter andre fit<br>advance Tech y e-Mathanakaya ng a prace og Wart Berken andre far Berken hefter ange og page<br>for en by for advance tech andre et no advance og som fit af the former of hefter ange og page<br>for en by formation at the formation of the advance of the source of the former of the source of the source of th                                                                                                    | *<br>*<br>Ferathang the way of<br>the present app the<br>Ferators                                                                                                    | S. Next Diagon     Comparing systelve addied Facebook Login to your website/ Be same to check out our other documentation pages for more ad guides.     Implement a bits Deletion Deletion Cellback (C)     Implement a data deletion cellback (C)     Implement a data deletion cellback (C)     Implement a data deletion (C)     Implement a data deletion (C)     Implement a data deletion (C)     Implement a data deletion (C)     Implement a data deletion (C)     Implement a data deletion (C)     Implement a data deletion (C)     Implement a data deletion (C)     Implement a data deletion (C)     Implement a data deletion                                                                                                    |
| set up the Legis Situat<br>Check Legis Situat<br>Add the Taxaback Legis Datase<br>Add the Taxaback Legis Datase<br>Add the Taxaback Legis Datase<br>Add the Taxaback Situation of the Situation of the Situation of the Situation of the Situation<br>of the Situation of the Situation of the Situation of the Situation of the Situation of the Situation<br>of the Situation of the Situation of the Situation of the Situation of the Situation of the Situation of the Situation<br>of the Situation of the Situation                                                                                                    | *<br>*<br>E- following for way of<br>d for prevent age for<br>[VegeVeet                                                                                                    | S. Next Steps     Comparts, you've added Floorbook Login to your website! Be sure to check out our other documentation pages for more ad guides.     Implement a bits Deletion Caliback. ICI     Implement a data deletion caliback to respond the people's request to deletine their data from Pacebook.     Login Deletig: C     Invoke the Login Deletig using your own botton Instant of the Pacebook Login button.     Access Takens: C     Use the Access Takens: C                                                                                                    |
| an us the inserver and for demanding<br>Sheek Login Striac<br>Add the Tacaback Login Datase<br>advance for the provide inserve on provide sy. Wat the demandia to the desynchronic advance of<br>the ending the data with the inserve on the ending in control data for the desynchronic and so the<br>inserve of the data with the inserve on the ending in control data for the data in a provide in<br>inserve of the data with the inserve on the end way with the data inserve to the data provide in a serve<br>inserve of the data inserve of the end way the data inserve to the data with the data in a serve to the<br>Strength so the data inserve of the end way to the data inserve to the data inserve to the d                                                                                                    | E adhrog forway or<br>d to present age to<br>Vary Year                                                                                                    | 5. Next Draps         Comparts, you've added Facebook Login to your website! Be save to check out our other documentation pages for more ad guides.         Implement a bits Delation Delibeck (2)         Implement a bits Delation callback (2)         Implement a bits Delation callback (2)         Implement a bits Delation callback (2)         Implement a bits Delation callback (2)         Implement a bits Delation callback (2)         Implement a bits Delation callback (2)         Implement a bits Delation callback (2)         Implement a bits Delation callback (2)         Implement a bits Delation callback (2)         Implement a bits Delation callback (2)         Implement a bits Delation callback (2)         Implement a bits Delation callback (2)         Implement a bits Delation callback (2)         Implement (2)         Implement (2)                                                                                                    |
| art us the Expension Server Structure Expension Server Structure Expension Server Structure Expension Server Structure Expension Server Structure Expension Server Structure Expension Server Structure Expension Server Server Se                                                                                                    | F<br>F<br>Confirming the service of the<br>Composition of the<br>France Composition<br>(Composition)                                                                                                    | 5. Hext Direct         Congrains, you've addied Facebook Lagin to your website! Be sure to check out our other documentation pages for more ad guides.         Implement a Deta Detailer Defalext (2)         Implement a Deta Detailer Defalext (2)         Implement a Deta Detailer outback to respond the people's veparat to defain their deta from Pacebook.         Login Defalext (2)         Invoke the Login Defalext (2)         Invoke the Login Defalext (2)         Details Pathog using your own bottom Instead of the Pacebook Lagin buttom.         Access Takent (2)         Details Constraints generated by Placebook Login for your veduate.         Premissiont (2)         Manage what didd your upp how access to through Placebook Login.                                                                                                    |
| Set top the Legis Settor.<br>Check Legis Settor<br>Add the Tanaback Legis Dation<br>add the Tanaback Legis Dation<br>add the Tanaback Legis Dation<br>add the Tanaback Settor is a set of the tank of the tank of the tank of the tank of the tank<br>add the tank of the tank of the tank of the tank of the tank of the tank of the tank of the tank of the tank<br>add the tank of the tank of tank of the tank of tank of ta                                                                                                    | En tothong the way of a                                                                                                    |                                                                                                    |
| an up the inserver and the community of the end of the community of the second second                                                                                                    | be address days of the present age to     Toge Store     Toge Store     Toge Store     all Desired (1) in a law for 1                                                                                                    | 5. Next Draps         Comparis, you've addied Facebook Login to your vebiatel Be save to check out our other documentation pages for more ad guides.         Implement a bria Delation Caliback 12         Implement a bria Delation caliback 13         Implement a bria Delation caliback 13         Implement a bria Delation caliback 13         Implement a bria Delation caliback 13         Implement a bria Delation caliback 14         Implement a bria Delation caliback 15         Implement a bria Delation caliback 15         Implement a bria Delation caliback 15         Implement a bria Delation caliback 15         Implement a bria Delation caliback 15         Implement a bria Delation caliback 15         Implement 3         Implement 4         Data Max Delation caliback 15         Immediate         Implement 3         Data Max Department a bria provided by Flocebook Login for your webbits.         Immediates 13         Immediates 13         Immediates 13         Immediates 13         Immediates 13         Immediates 14         Immediates 15         Immediates 15         Immediates 15         Immediates 15         Immediates 15         Immediates 15         Immediates 15                                                                                                    |
| Set up the Exemption Structure Community<br>Check Legis Struct<br>Add the Texabook Legis Dation<br>denois the type Address program way. We have been and a set for the base for the next of the<br>set of the set of the Address the theory and the set of the Address for the base for the set of the<br>set of the Address of the Address the theory and the set of the Address for the base for the address the<br>set of the Address of the Address the the address for the Address for the Address for the address the<br>set of the Address of the Address of the address for the Address for the Address for the Address for the<br>set of the Address of the Address of the address for the Address for the Address for the Address for the<br>set of the Address of the Address for the Address for the Address for the Address for the<br>Address of the Address of the Address for the Address for the Address for the Address for the<br>Address of the Address of the Address for the Address for the Address for the Address for the<br>Address of the Address of the Address for the Address for the<br>Address for the Address of the Address for the Address for the Address for the Address for the Address for the<br>Address of the Address of the Address for the Address for the Address for the Address for the Address for the<br>Address for the Address of the Address for the Address for the Address for the Address for the<br>Address for the Address of the Address for the Address for the Address for the<br>Address for the Address for the Address for the Address for the<br>Address for the Address for the Address for the Address for the<br>Address for the Address for the Address for the Address for the Address for the Address for the<br>Address for the Address for the Address for the Address for the Address for the Address for the<br>Address for the Address for the Address for the Address for the<br>Address for the Address for the Address for the Address for the Address for the Address for the<br>Address for the Address for the Address for the Address for the Address for the Address for the Address for                                                                                                    | <ul> <li>F</li> <li>F</li></ul>                                                                                                    | 5. Hext Direct         Congrains, you're addied Flootbook Login to your websitel Ele same to check cut our other documentation pages for mann ad guldes.         Implement a Deta Detation Caliback. ICI         Implement a beta Detation Caliback. ICI         Implement a beta Detation Caliback. ICI         Implement a data detation caliback to respond the people's veparat to detere their data from Pacebook.         Light Detation         Detation Tales         Implement a data detation caliback to respond the people's veparat to detere their data from Pacebook.         Light Detation         Detation Tales         Immediate         Immediate<                                                                                                    |
| Set up the inserver purchase represent to the set of the set of th                                                                                                    |                                                                                                    |                                                                                                    |
| Set up the Exemption of the Exemption of                                                                                                    | <ul> <li>b</li> <li>c</li> <li>c</li> <li>c</li> <li>d</li> <li>large containing the set of ex-</li> <li>a</li> <li>large containing the set of ex-</li> <li>[conv containing the set of ex-</li> </ul>                                                                                                    | 5. Hext Dirgs Congrain, you're addied Floodbook Login to your webstel Be sare to check out our other documentation pages for mann ad gulas.  Ingianent a bio Distin Dahook 10 Impianent a bio Distin Dahook 10 Impianent a bio Placebook 10 Impianent a bio Placebook 10 Impianent a bio Placebook 10 Im                                                                                                    |
| Set up the indexemption for unsertings<br>Check Login Stream<br>Addring Taxaback Login Dates<br>where the product adapted processing. We therefore an effective field have the formation of<br>the stream of the field of the stream of the stream of the stream of the field of the stream of the<br>stream of the field of the stream of the stream of the stream of the field of the stream of the<br>stream of the field of the stream of the stream of the stream of the stream of the stream of the<br>stream of the stream of the stream of the stream of the stream of the stream of the stream of the<br>stream of the stream of the stream of the stream of the stream of the stream of the stream of the<br>stream of the stream of the stream of t                                                                                                    | be addressed by a set of a set of a set                                                                                                    | S. Next Steps     Compares, you're addied Flanckeck Login to your webster lle same to check out our other documentation pages for mann ad gudos.     Implement a data Orienten Orifhack (S)     Implement a data Orienten Orifhack (S)     Implement a data Orienten Orifhack (S)     Implement a data Orienten Orifhack (S)     Implement a data Orienten Orifhack (S)     Implement a data Orienten Orifhack (S)     Implement a data Orienten Orifhack (S)     Implement a data Orienten Orifhack (S)     Implement a data Orienten Orifhack (S)     Implement a data Orienten Orifhack (S)     Implement a data Orienten Orifhack (S)     Implement (S)     Implement (S)                                                                                                    |
| An US THE EXCENSION OF LEARNINGS<br>Check Login Strike<br>Additis Technical Login Strike<br>Additis Technical Login Strike<br>Additis Technical Login Strike<br>Additis Technical Addition Addition Addition Addition Addition Addition<br>Additis Technical Addition Addition Addition Addition Addition Addition<br>Additis Technical Addition Addition Addition Addition Addition Addition<br>Addition Addition Addition Addition Addition Addition Addition Addition<br>Addition Addition Addition Addition Addition Addition Addition Addition<br>Addition Addition Addition Addition Addition Addition Addition<br>Addition Addition Addition Addition Addition<br>Addition Addition Addition Addition Addition<br>Addition Addition Addition Addition Addition<br>Addition Addition Addition Addition<br>Addition Addition Addition Addition<br>Addition Addition Addition Addition<br>Addition Addition Addition Addition<br>Addition Addition Addition Addition<br>Addition Addition Addition Addition<br>Addition Addition Addition Addition<br>Addition Addition Addition Addition<br>Addition Addition Addition<br>Addition Addition Addition<br>Addition Addition Addition Addition<br>Addition Addition Addition Addition<br>Addition Addition Addition<br>Addition Addition Addition<br>Addition Addition Addition<br>Addition Addition Addition<br>Addition Addition Addition Addition<br>Addition Addition Addition<br>Addition Addition Addition<br>Addition Addition Addition<br>Addition Addition Addition<br>Addition Addition Addition<br>Addition Addition<br>Addition Addition<br>Addition Addition<br>Addition Addition<br>Addition Addition<br>Addition Addition<br>Addition Addition<br>Addition Addition<br>Addition<br>Ad                                                                                                    | Frontian option way to<br>Constant opping<br>Constant<br>Suppose<br>Librared of two is not on<br>Constant<br>Constant | <ul> <li>5. Hext Dirgs</li> <li>Chapters, you've added Floebeck Lugin to your website Be save to check out our other documentation pages for more ad guides.</li> <li>Dipter net a data detation callback to reapond the people's veparet to detate their data from Floebeck.</li> <li>Dipter Dipter 2</li> <li>Minde the Login Distance guides your own botton Initiate of the Floebook Lugin botton.</li> <li>Dipter 2</li> <li>Dipter 2</li> <li>Distance Taken 2</li> <li>Distance Taken 2</li> <li>Distance Taken 2</li> <li>Distance Taken 2</li> <li>Distance Taken 2</li> <li>Distance Taken 2</li> <li>Distance Taken 2</li> <li>Distance Taken 2</li> <li>Distance Taken 2</li> <li>Distance Taken 2</li> <li>Distance Taken 2</li> <li>Distance Taken 2</li> <li>Distance Taken 2</li> <li>Distance Taken 2</li> <li>Distance 1</li> <li>Distance 1</li> <li>Distan</li></ul>                                                                                                    |
| Add the Indexemption Control Content (p)      Concelling in Status      Add the Transforder Lingth Datter      Add the Transforder Lingth Datter      Add the Add the Transforder Lingth Datter      Add the Add the Transforder Lingth Datter      Add the Add the Transforder Lingth Datter      Add the Add the Transforder Lingth Datter      Add the Add the Transforder Lingth Datter      Add the Add the Add the Add the Add the Add the Add the Transforder Lingth Datter      Add the Add the                                                                                                    | k<br>k<br>continue de serve y co<br>de se present age du<br>(Vage Serve<br>Sel De sector for serve<br>(Sage Serve<br>(Sage Serve)                                                                                                    | <ul> <li>5. Next Steps</li> <li>Cognate, spake added Facebook Login to your website file same to check out our other discumentation pages for more ad gobs.</li> <li>Different a data obtained added to malibook to mapped to be papeleto we send to do their their data from Pacebook.</li> <li>Different @</li> <li>Dire the Access Tubura generated by Pacebook Login for your website.</li> <li>Different @</li> <li>Dire the Access Tubura generated by Pacebook Login for your website.</li> <li>Different @</li> <li>Dire the Access Tubura generated by Pacebook Login for your website.</li> <li>Different @</li> <li>Dire the Access Tubura generated by Pacebook Login for your website.</li> <li>Different @</li> <li>Dire the Access Tubura generated by Pacebook Login for your website.</li> <li>Different @</li> <li>Dire the Access Tubura generated by Pacebook Login for your website.</li> <li>Different @</li> <li>Dire the Access Tubura generated by Pacebook Login for your website.</li> <li>Different @</li> <li>Dire the Access Tubura generated by Pacebook Login for your website.</li> <li>Dire the Access Tubura generated by Pacebook Login for your website.</li> <li>Dire the Access Tubura generated by Pacebook Login for your website.</li> <li>Dire the Access Tubura generated the pacebook Login for your website.</li> <li>Dire the Access Tubura generated the pacebook Login for your your your your your your your yo</li></ul>                                                                                                    |
| And the intersection of the description     Check Login Status      Add the Takebook Login Dation      Add the Takebook Login Dation      Add the Takeb                                                                                                    | be address draw y an<br>address y an<br>Vegetier<br>Vegetier<br>address () has benefice<br>Engetier                                                                                                    | <ul> <li>S. Next Draps</li> <li>Cognate, you've added Faseback Lagin to your website Be save to check out our other documentation pages for more ad galax.</li> <li><i>Diptore a bits Delation Deliber.</i> (2)</li> <li>More the Lagin to your website Be pagebies request to deliber their data from Pacebook.</li> <li><i>Diptoring (2)</i></li> <li>More the Lagin Beige spring your own botton initiated of the Pacebook Lagin button.</li> <li><i>Distant (2)</i></li> <li>More the Lagin Beige spring your own botton initiated of the Pacebook Lagin button.</li> <li><i>Distant (2)</i></li> <li>More the Lagin Beige spring your own botton initiated of the Pacebook Lagin button.</li> <li><i>Distant (2)</i></li> <li>More the Lagin Beige spring your own botton initiated of the Pacebook Lagin button.</li> <li><i>Distant (2)</i></li> <li>More the Lagin Beige spring your own botton initiated of the Pacebook Lagin button.</li> <li><i>Distant (2)</i></li> <li>More the Lagin Beige spring your own botton initiated of the Pacebook Lagin button.</li> <li><i>Distant (2)</i></li> <li>More the Lagin Beige spring your own botton initiated of the Pacebook Lagin button.</li> <li><i>Distant (2)</i></li> <li><i>Distant (2)</i></li> <li><i>Di</i></li></ul> |
| Set to the transmission of the transmission of                                                                                                    | Existing forways                                                                                                    | S. Next Straps         Chapters, you've added Facebook Logins to your website if the sum to check out our other documentation pages for more at goins.         Dignoids, you've added Facebook Logins to your website if the sum to check out our other documentation pages for more at goins.         Dignoids I bad Declarit Deflicits (I)         More that Logins Delits using your own botton instead of the Facebook Login button.         Contrains (I)         More that Logins Delits using your own botton instead of the Facebook Login button.         Contrains (I)         More that Contrains (I)         Delits Access Tablens generated by Facebook Login facebook Login, you me meet to submit your app for more thank dida your app how access is through Facebook Login, you me meet to submit your app for more to balance.         Devices in the Independent duits per reposed. Then peoples using Facebook Login, you me meet to submit your app for more to balance.         Devices in the Independent duits peoples using Facebook Login, you me meet to submit your app for more to balance.         Devices in the Independent duits peoples using Facebook Login, you me meet to submit your app for more to balance.         Devices in the Independent duits peoples web peoples using Facebook Login, you me meet to submit your app for the people.         Devices in the Independent duits peoples web peoples using Facebook Login, you me meet to submit your app for the people.         Devices in the Independent duits peoples web peoples using Facebook Login, you me meet to submit your app for the people.         <                                                                                                    |
| Set up the inserver part for description<br>Check Login Stream<br>Addring Tarchards Check Login Dates<br>advance for the protocol many on proportions by Walt bedra constrained a final age to the original pro-<br>store and the Check Check and the check on a the Walt problem in the first one pro-<br>mentally and the format in advantation of the original problem in the first one of the first one of the original strength<br>and the check of the strength in advantation of the original first one of the first one of the first one of the original strength<br>and the check of the original strength in the original strength of the strength of the strength of the original strength<br>and the check of the original strength of the original strength of the strength of the strength of the original<br>advantation of the original strength original strength of the strength of the strength of the strength of the original strength of the original strength of the original strength of the original strength of the original strength of the original strength of the original strength of the original strength of the original strength of the original strength of the original strength of the original strength of the original strength of the original strength original strength origi                                                                                                    | to a diam g darway or<br>to a diam g darway or<br>d to grow and agg due<br>(Vare Vare<br>addouble of ) for a land or<br>(Vary Cash<br>addouble of )                                                                                                    | S. Hext Steps         Chapters, you've addied Facebook Logins to your website/IE is sure to check out our other documentation pages for more adgeton.         Diptoment a data dotation callbook Logins to your website/IE is sure to check out our other documentation pages for more adgeton.         Diptoment a data dotation callbook Logins to your website/IE is sure to check out our other documentation pages for more adgeton.         Diptoment a data dotation callbook Logins to your website/IE is sure to dolate their data from Facebook.         Diptoment a data dotation callbook Logins to the Facebook Login button.         Diptoment @         Distance Tokens generated by Facebook Login Facebook Logins tokens.         Distance for         Distance for         Distance for         Distance for         Distance for         Distance for         Distance for         Distance for         Distance for         Distance for         Distance for         Distance for         Distance         Distance         Distance         Distance for for processor for properties date fractioned. Logins, you may meet to explore to your action for properties date for the document of your facebook date your respects for properties date for the document of your facebook date your respects for properties date for the document of your facebook date your respects for properis date for the document of your facebook date your resp                                                                                                    |
| And the the end of the second second                                                                                                    | to induce provide a second opported<br>to induce provide a second opported<br>(Cospectate<br>Cospectate<br>(Cospectate<br>(Cospectat                                                                                              | S. Next Straps         Chapters, you've added Facebook Logins you're whether if its same to check can our other discumentation pages for mean of gobs.         Digment a data doriation calibaok to mean on the propries request to define their data from Processor.         Can Digment B         Dester to Login D bego uning you're non indicion interiation of the Processors Login burtos.         Can Digment B         Dester to Login D bego uning you're non indicion interiation of the Processors Login burtos.         Can Digment B         Dester to Login D bego uning you're non indicion interiation of the Processors Login burtos.         Can Digment B         Dester to Login D bego uning you're non indicion interiation of the Processors Login burtos.         Can Digment B         Dester to Login D bego uning you're non indicion interiation of the Processors Login burtos.         Can Digment B         Dester to Login D bego uning you're non indicion interiation of the Processors Login burtos.         Dester to Canada D         Dester to Canada D         Dester to Canada D         Dester to Canada D         Dester to Canada D         Dester to Canada D         Dester to Canada D         Dester to Canada D         Dester to Canada D         Dester to Canada D         Dester to Canada D         Dester to Canada D                                                                                                    |
| Set 43 The Legis Series                                                                                                    | to a diam provide a provide a provid                                                                                                    | <ul> <li>S. Hext Steps</li> <li>Chapters, you've addied Flacebook Login to your website file save to check out our other documentation pages for more ad gobs:</li> <li>Dipters at a data doctation calibuok to respond the people's vegeet, to define their data from Flacebook.</li> <li>Dipters of a data doctation calibuok to respond the people's vegeet, to define their data from Flacebook.</li> <li>Dipters of a data doctation calibuok to respond to the people's vegeet, to define their data from Flacebook.</li> <li>Dipters of a data doctation calibuok to respond to the people's vegeet. Login fourties.</li> <li>Dipters of a data good respondent by Flacebook Login flow Flacebook Login.</li> <li>Dipters of a data your up hole access is in through Flacebook Login, you may need to sobrit your up for the respondent biologin.</li> <li>Dipters of access.</li> <li>Dipters of access.</li></ul>                                                                                                    |
| Set Up 110 1 Between Up 111 1 Between Up 1         Check Login Strine.         Add the Taxaback Login Dutter         Set Up 110 1 Det Dutter         Set Up 110 1 Det Dutter         Set Up 1 Det Dutter         Set Up 1 Det Dutter         Set Up 1 Det Dutter         Set Up 1 Det Dutter         Set Up 1 Det Dutter         Set Up 1 Det Dutter         Set Up 1 Det Dutter         Set Up 1 Det Dutter         Set Up 1 Det Dutter         Set Up 1 Det Dutter         SetU                                                                                                    | For each and the reaction of the second edge of a second edge of a seco                                                                                                    | <ul> <li>Shot Steps</li> <li>Chypers, you's added Fasebook Lagin to your website Be save to check out out other documentation pages for more ad galaxy.</li> <li>Dimense to Book Deletion Caliback 12</li> <li>There not a data deletion caliback to requeer the people's vepace to delete their deletion Pacebook.</li> <li>Dimense to Book Deletion Caliback 12</li> <li>There not a data deletion caliback to requeer the people's vepace to delete their deletion Pacebook.</li> <li>Dimense to Book Deletion Caliback 12</li> <li>Dimense to Book Deletion Caliback 12</li> <li>Dimense t</li></ul>                                                                                                    |

Go to "Settings" item of "Facebook Login" menu located on the left after studying information in step 5. In general, you can go to "Settings" by entering website URL after opening "Facebook Login" in the left menu.

You can see a red warning in settings. Click "Get Advanced Access" link. Permissions window will open after that.

| 🚳 TestApp                     | ▼ App II    | 0: 1931283510408081 App type: Con | umer App Mode: Development Dive                                                                                                    |
|-------------------------------|-------------|-----------------------------------|----------------------------------------------------------------------------------------------------|
| 🗋 Dashboard                   |             |                                   | Your app has standard access to public_profile. To use Facebook Login, switch public_profile to advanced access                                                                                                    |
| {Ô} Settings                  | ~           |                                   | Easily add Facebook Login to your app with our Quickstart                                                                                                    |
| الله Roles                    | ~           |                                   | Client OAuth settings                                                                                                    |
| 🖒 Alerts                      | ~           |                                   | Ves Client OAuth login                                                                                                    |
| App Review                    | ~           |                                   | Challes the satisfact Orbani calm orbit for accure you application and preven abuse by Occura uown which token redirect URs are allowed with the options below. Disable globally if not used. (?)                                                                           |
| Products                      | Add Product |                                   | Yes         Web OAuth login         Endoce HI IPS           Enables web-based Client 0Auth Login. (?)         Yes         Enforce Hi use of HTTPS for Redirect URIs and the JavaScipt SIDK. Strongly recommended. (?)                                                       |
| Settings           Quickstart | ]           |                                   | No         Force Web 0Auth reauthentication         No         Embedded Browser 0Auth Login           When on, prompts people to enter their<br>Facebook password in order to log in on the<br>web. [?]         No         Embedded Browser 0Auth Login                     |
| Activity Log                  |             |                                   | Use Strict Mode for redirect URIs Only allow redirects that exactly match the Valid OAuth Redirect URIs. Strongly recommended. [?]                                                                                                    |
| i                             |             |                                   | Valid OAuth Redirect URIs A manually specified referet unused with Login on the web must exactly match one of the URIs listed here. This list is also used by the JavaScript SDK for in-app browsers that suppress popula. [7] Valid OAuth redirect URIs. Copy to clipboard |

#### Find "public\_profile" permission and click "Get advanced access" thus increasing permission level.

| Filter access levels   Q Search Permissions and Features                                                                                                    |                  |                    |                                             |                         |   |
|----------------------------------------------------------------------------------------------------|------------------|--------------------|---------------------------------------------|-------------------------|---|
| Permissions and features ↑↓                                                                                                    | Access level 🚯 🔱 | API Calls ❸ ↑↓     | App Review Status ↑↓                        | Action 🕒 斗              |   |
| user_messenger_contact<br>The user_messenger_contact permission allows a business to contact a person<br>via Messenger upon their approval or initiation of a chat thread with the<br>business if Parial Description ① Requirements | Standard Access  | • Ready to Use (0) | No App Review requested                     | Request advanced access | ŧ |
| Oembed Read           The 0Embed Read feature allows your app to get embed HTML and basic metadata for public Facebook and Instagram pages, posts, and videos.           ① Full Description         ① Requirements                  | Standard Access  | • Ready to Use (0) | <ul> <li>No App Review requested</li> </ul> | Request advanced access | ŧ |
| public_profile           Allows apps to read the Default Public Profile Fields on the User node. This permission is automatically granted to all apps.           ① Full Description ① Requirements                                  | Standard Access  | • Ready to Use (0) | Auto Granted                                | Get advanced access     | ÷ |
| user_photos<br>The user_photos permission allows your app to read the photos a person has<br>uploaded to Facebook.<br>① Full Description ① Requirements                                                                             | Standard Access  | • Ready to Use (0) | No App Review requested                     | Request advanced access | â |

Check the box and click "Confirm".

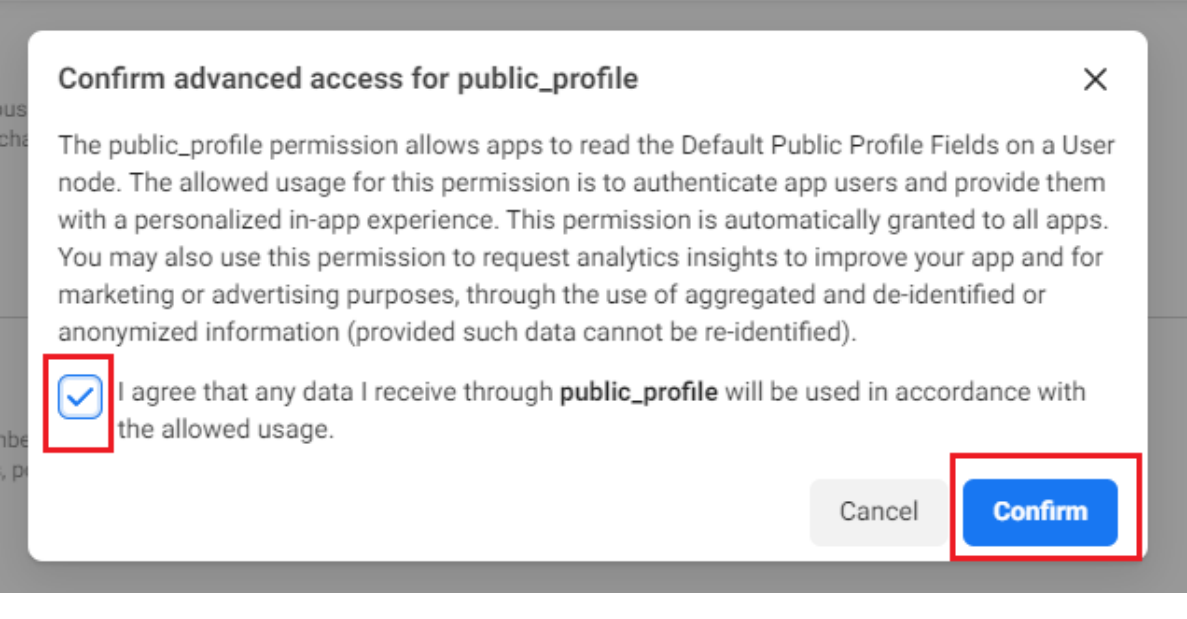

Then you can see "Advanced Access" permission in access level graph.

#### **Permissions and Features**

| Filter access levels  Q Search Permissions and Features                                                                                                    |                  |                    |                         |                           |   |
|----------------------------------------------------------------------------------------------------|------------------|--------------------|-------------------------|---------------------------|---|
| Permissions and reatures T1                                                                                                    | Access level 🔍 🤟 | API Calls 🔍 🕂      | App Review Status 1     | Action 🔮 🕂                |   |
| public_profile           Allows apps to read the Default Public Profile Fields on the User node. This permission is automatically granted to all apps.           O         Full Description         ① Requirements                                  | Advanced Access  | • Ready to Use (0) | Auto Granted            | Return to standard access | Î |
| user_messenger_contact           The user_messenger_contact permission allows a business to contact a person via Measenger upon their approval or initiation of a chat thread with the business's Page.           ③ Full Description ③ Requirements | Standard Access  | • Ready to Use (0) | No App Review requested | Request advanced access   | ŧ |
| Oembed Read           The definition Bread Feature allows your app to get embed HTML and basic metadeta for public FaceBook and Instagram pages, posts, and videos.           O Full Description         O Requirements                             | Standard Access  | • Ready to Use (0) | No App Review requested | Request advanced access   | ŵ |

Return to "Settings" item of "Facebook Login" menu located on the left. Change the setting for "Embedded Browser OAuth Login", add redirect URL - "https://[agent address]/plugin/request/RedirectAuthOtapi/fb.callback" in "Valid OAuth Redirect URIs" and click "Save changes".

|                                                                                                    | settings                                                                                                    |                                                          |                                                                                                    |  |
|----------------------------------------------------------------------------------------------------|----------------------------------------------------------------------------------------------------|----------------------------------------------------------|----------------------------------------------------------------------------------------------------|--|
| Yes                                                                                                    | Client OAuth login<br>Enables the standard OAuth client token flow. Secure your applicat<br>which token redirect URIs are allowed with the options below. Disa                                                                                                    | tion and prevent abu<br>ble globally if not us           | ise by locking down<br>sed. [?]                                                                                     |  |
| Yes                                                                                                    | Web OAuth login<br>Enables web-based Client OAuth Login. [?]                                                                                                    | Yes                                                      | Enforce HTTPS<br>Enforce the use of HTTPS for Redirect URIs<br>and the JavaScript SDK. Strongly<br>recommended. [?] |  |
| No                                                                                                    | Force Web OAuth reauthentication<br>When on, prompts people to enter their<br>Facebook password in order to log in on the                                                                                                    | Yes                                                      | Embedded Browser OAuth Login<br>Enable webview Redirect URIs for Client<br>OAuth Login. [?]                         |  |
|                                                                                                    | web. (1)                                                                                                    |                                                          |                                                                                                    |  |
| Yes<br>alid OAuth<br>manually spe<br>his list is also                                                                       | Use Strict Mode for redirect URIs<br>Only allow redirects that exactly match the Valid OAuth Redirect UI<br>Redirect URIs<br>ecified redirect_uri used with Login on the web must exactly match o<br>used by the JavaScript SDK for in-app browsers that suppress popu                                                                                                    | RIs. Strongly recomine of the URIs listed                | mended. [?]                                                                                                    |  |
| Yes<br>alid OAuth<br>manually spe<br>his list is also<br>https://auth.e                                                     | Use Strict Mode for redirect URIs<br>Only allow redirects that exactly match the Valid OAuth Redirect UI<br>Redirect URIs<br>ecified redirect_uri used with Login on the web must exactly match o<br>o used by the JavaScript SDK for in-app browsers that suppress popu<br>otapi.net/fb.callback ×                                                                                                    | RIs. Strongly recomi<br>ne of the URIs listed<br>ps. [?] | mended. [?]<br>  here.                                                                                              |  |
| Yes<br>alid OAuth<br>manually sp<br>his list is also<br>https://auth.<br>Copy to clip                                       | Web. 177 Use Strict Mode for redirect URIs Only allow redirects that exactly match the Valid OAuth Redirect UI Redirect URIs eclified redirect_uri used with Login on the web must exactly match o b used by the JavaScript SDK for in-app browsers that suppress popu otapi.net/fb.callback × pboard                                                                                                    | RIs. Strongly recomm<br>ne of the URIs listed<br>ps. [?] | mended. [?]<br>  here.                                                                                              |  |
| Yes<br>alid OAuth<br>manually spu<br>his list is also<br>https://auth.<br>Copy to clip                                      | Use Strict Mode for redirect URIs Only allow redirects that exactly match the Valid OAuth Redirect UI Redirect URIs eclified redirect_uri used with Login on the web must exactly match o used by the JavaScript SDK for in-app browsers that suppress popu otapi.net/fb.callback × pboard Login from Devices Enables the OAuth client login flow for devices like a smart TV [?]                                                                                                    | RIs. Strongly recomine of the URIs listed ps. [?]        | Inere.                                                                                                    |  |
| Yes<br>alid OAuth<br>manually sp<br>his list is also<br>https://auth.<br>Copy to clip<br>No<br>Illowed Don<br>ogin and sign | Web. (?)         Use Strict Mode for redirect URIs         Only allow redirects that exactly match the Valid OAuth Redirect UI         Redirect URIs         ecified redirect_uri used with Login on the web must exactly match o         bused by the JavaScript SDK for in-app browsers that suppress population         otapi.net/fb.callback ×         pboard         Login from Devices         Enables the OAuth client login flow for         devices like a smart TV [?]         mains for the JavaScript SDK         red-in functionality of the JavaScript SDK will only be available on the | RIs. Strongly recomine of the URIs listed ps. (?)        | Inere.                                                                                                    |  |

Go to general settings. Select "Settings" -> "Basic" in the left menu.

| rs                       |                          |
|--------------------------|--------------------------|
| App ID: 1931283510408081 | App type: Consu          |
|                          |                          |
|                          |                          |
| ^                        |                          |
|                          |                          |
|                          |                          |
| ~                        |                          |
| ~                        |                          |
| ~                        |                          |
| Add Product              |                          |
| ^                        |                          |
|                          |                          |
|                          |                          |
|                          |                          |
|                          |                          |
|                          |                          |
|                          |                          |
|                          | App ID: 1931283510408081 |

Enter necessary data: Privacy Policy URL, Terms of Service URL, App icon.

Select "Shopping" for "Category" and "Clients" for "App purpose".

Select "Data deletion callback URL" in "User data deletion" first, then enter https://[agent address]/plugin/request/RedirectAuthOtapi /fb.delete.callback?application\_id=[AppID], where App ID is taken above.

Click "Save changes".

Note: sometimes this link crashes and a red exclamation mark appears on top, you just need to fill in this field again.

| App ID                                                                                                    | App secret                                                                                                    |
|----------------------------------------------------------------------------------------------------|----------------------------------------------------------------------------------------------------|
| 1931283510408081                                                                                                  | Show                                                                                                    |
| Display name                                                                                                    | Namespace                                                                                                    |
| TestApp                                                                                                    |                                                                                                    |
| App domains                                                                                                    | Contact email <b>6</b>                                                                                                    |
|                                                                                                    | panchuk51@mail.ru                                                                                                    |
| Privacy Policy URL                                                                                                | Terms of Service URL                                                                                                    |
| https://manager-test.otcommerce.com/main_user_agreement                                                           | https://manager-test.otcommerce.com/main_user_agreement                                                                                                    |
| Jser data deletion ① Data deletion callback URL https://auth.otapi.net/fb.delete.callback?application_id=19312835 | App icon (1024 x 1024)                                                                                                    |
| Category<br>Shopping -<br>Ind out more information about app categories here                                      | App purpose<br>This app's primary purpose is to access and use data from Facebook's Platform on<br>behalf of:<br>Yourself or your own business                               |
|                                                                                                    | <ul> <li>Clients<br/>Select this option if the primary purpose of this app is to manage data or<br/>assets on behalf of an individual client or multiple clients.</li> </ul> |
|                                                                                                    | If you are developing an app that accesses and uses data from<br>Facebook's Platform on behalf of clients, you are subject to<br>Section 5b of the Platform Terms.           |

You will need App ID and App secret (you can see it by clicking "Show" next to it) for settings in admin panel.

| App ID                                                                                        | App secret                                                                                                    |  |  |
|-----------------------------------------------------------------------------------------------|----------------------------------------------------------------------------------------------------|--|--|
| 1931283510408081                                                                              | 3f3caa7b27dfb3eaa242ac1f7ff1600b Reset                                                                                                    |  |  |
| Display name                                                                                  | Namespace                                                                                                    |  |  |
| TestApp                                                                                       |                                                                                                    |  |  |
| App domains                                                                                   | Contact email <b>6</b>                                                                                                    |  |  |
|                                                                                               | panchuk51@mail.ru                                                                                                    |  |  |
| Privacy Policy URL                                                                            | Terms of Service URL                                                                                                    |  |  |
| https://manager-test.otcommerce.com/main_user_agreement                                       | https://manager-test.otcommerce.com/main_user_agreement                                                                                                    |  |  |
| User data deletion 🚯                                                                          | App icon (1024 x 1024)                                                                                                    |  |  |
| Data deletion callback URL<br>https://auth.otapi.net/fb.delete.callback?application_id=193128 | ▼<br>35<br>1024 × 1024                                                                                                    |  |  |
| Category<br>Shopping -<br>Find out more information about app categories here                 | App purpose<br>This app's primary purpose is to access and use data from Facebook's Platform on behalf of:<br>Yourself or your own business                                   |  |  |
|                                                                                               | <ul> <li>Clients</li> <li>Select this option if the primary purpose of this app is to manage data or assets on behalf of an individual client or multiple clients.</li> </ul> |  |  |
|                                                                                               | If you are developing an app that accesses and uses data from<br>Facebook's Platform on behalf of clients, you are subject to<br>Section 5b of the Platform Terms.            |  |  |

An important step: application is created in "Development" developer mode. It must be transferred to "Live" mode after making all the settings. This can be done in top menu.

| 𝔅 Meta for De∖ | velopers  |                        |                    |                       |           |             | Docs | Tools | Support | My Apps |
|----------------|-----------|------------------------|--------------------|-----------------------|-----------|-------------|------|-------|---------|---------|
| TestApp        | ▼ Ap      | p ID: 1931283510408081 | App type: Consumer | App Mode: Development | Live      |             |      |       |         |         |
| ∕∕0 Meta for   | Developer | s                      |                    |                       |           |             |      |       |         |         |
| 🄯 TestApp      | •         | App ID: 19312835       | 10408081 A         | pp type: Consumer     | App Mode: | Development | Live |       |         |         |
|                |           |                        |                    |                       |           |             |      |       |         |         |

#### Data use checkup

Verification is available after releasing application from test to "Live" mode. It may become available after some time

You need to start checking first. You can start this check in many ways.

- From all applications window by clicking "Data Use Checkup".
   When opening application settings by clicking "Get started".
   On the main screen of application by clicking "Start Checkup".
   In the main settings by clicking "Get started".

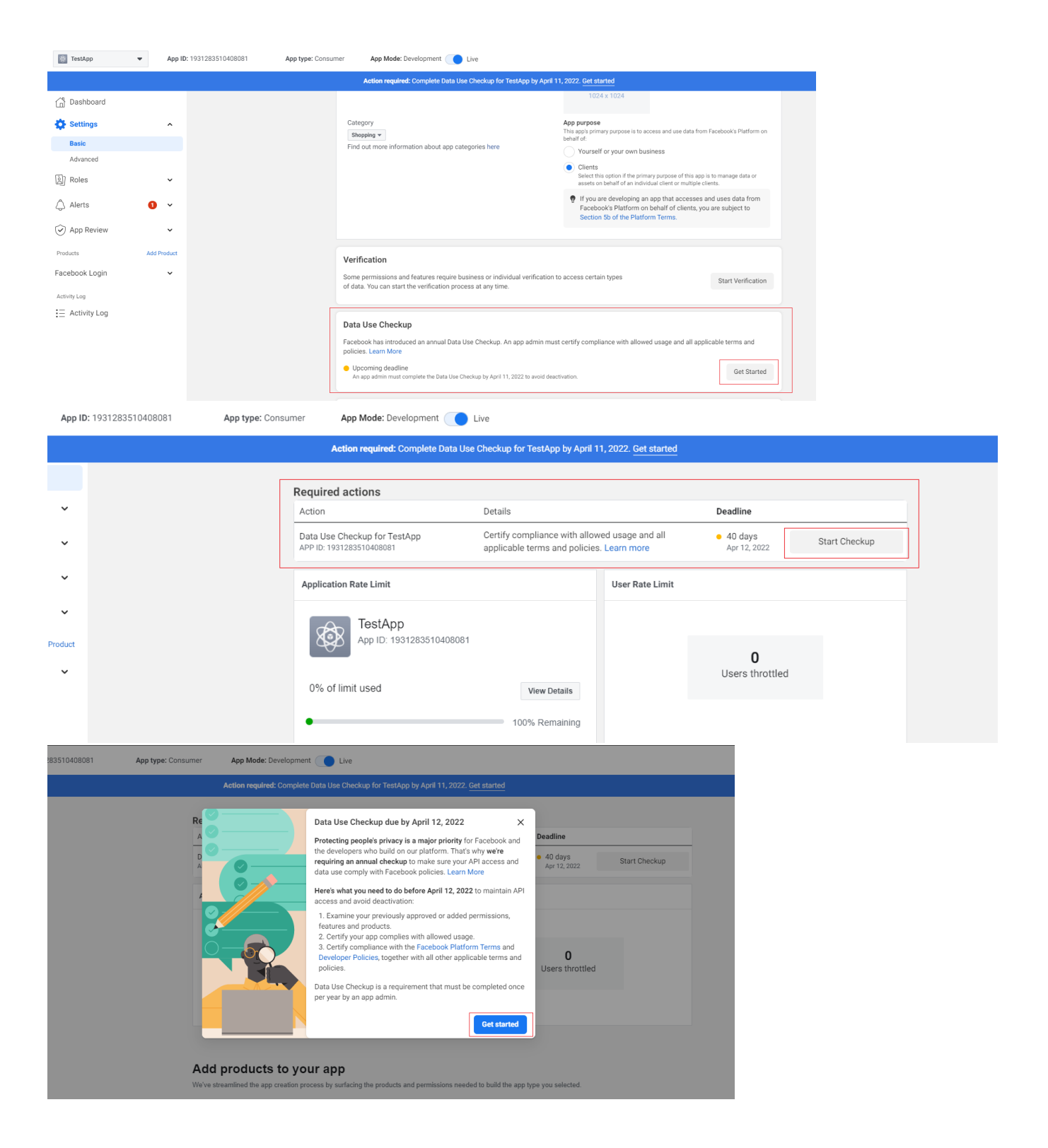

| Apps                             |                                            | Q Search by App Name or App ID | Create App        |
|----------------------------------|--------------------------------------------|--------------------------------|-------------------|
| Filter by                        | Admin Apps                                 | Select                         | All Start checkup |
| <ul> <li>All Apps (5)</li> </ul> |                                            |                                |                   |
| Archived                         |                                            |                                |                   |
| Required Actions                 |                                            |                                |                   |
| Data Use Checkup (4)             |                                            |                                |                   |
|                                  |                                            |                                |                   |
|                                  | App ID: 1931283510408081<br>Type: Consumer |                                |                   |
|                                  | Data Use Checkup • Due in 40d >            |                                |                   |
|                                  | Administrator                              |                                |                   |

Confirmation window will appear after that and you need to click "Get started".

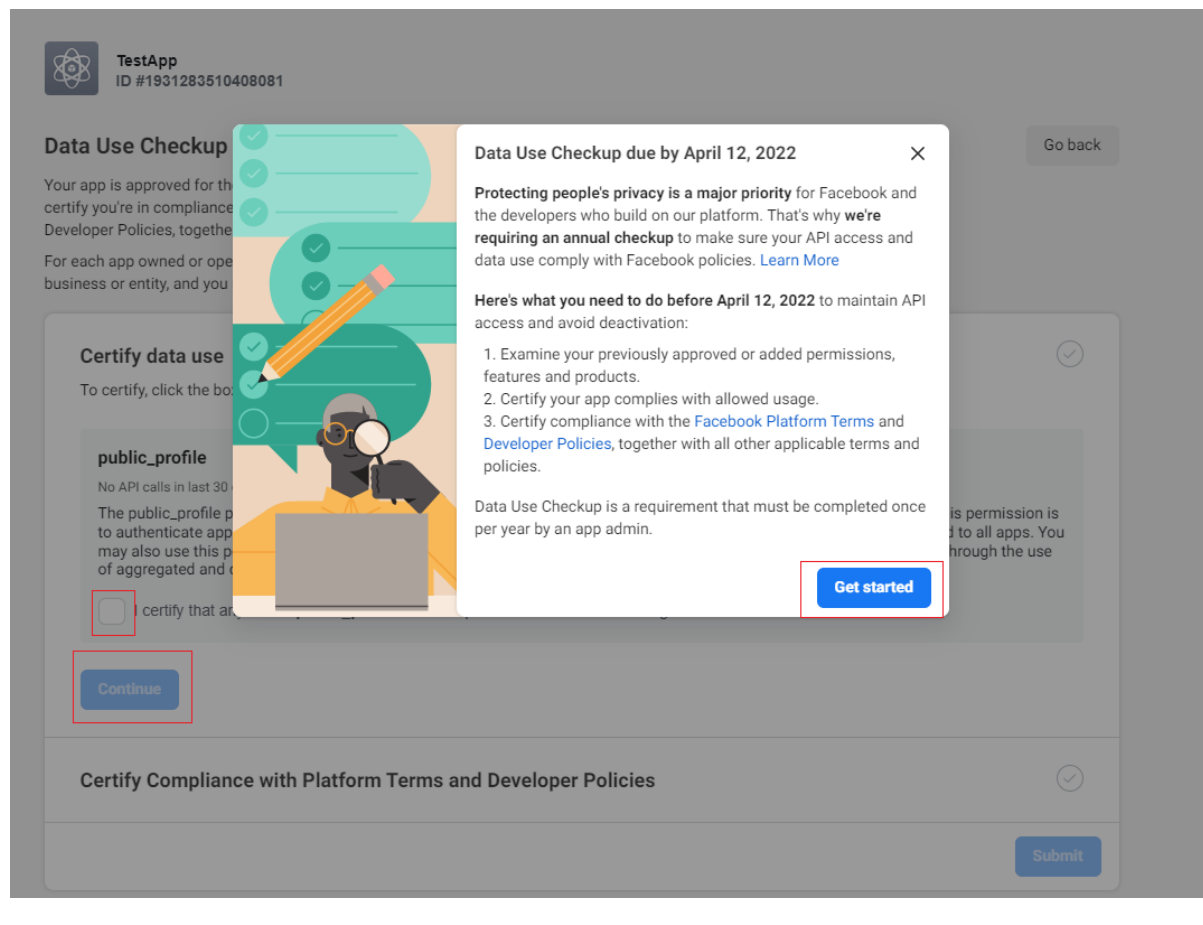

Check the box after that and click "Continue".

| Data Use Checkup for demo app                                                                                                    | Go Ba                                                     |
|----------------------------------------------------------------------------------------------------|-----------------------------------------------------------|
| 'our app is approved for the following permissions, features and products. Please examine the allowed usage for each and<br>ertify you're in compliance. Before submitting, you'll also need to certify your compliance with the Facebook Platform Terms and<br>leveloper Policies, together with all other applicable terms and policies. Learn More                                                                                                    |                                                           |
| or each app owned or operated by a business or entity, you understand and agree that you are certifying on behalf of that<br>usiness or entity, and you represent and warrant that you have all necessary authority to do so.                                                                                                    |                                                           |
| Certify Data Use                                                                                                    | 0                                                         |
| To certify, click the box next to each permission or feature before continuing.                                                                                                    |                                                           |
| public_profile No API calls in last 30 days                                                                                                    |                                                           |
| The public_profile (i.e. Default Public Profile Fields) permission allows your app to read public User fields, such as a user's nam<br>picture. The allowed usage for this permission is to authenticate app users and provide them with a personalized in-app experi-<br>permission is automatically granted to all apps. You may also use this permission to request analytics insights to improve your<br>marketing or advertising purposes, through the use of aggregated and de-identified or anonymized information (provided such<br>be re-identified). | e and profile<br>ence. This<br>app and for<br>data cannot |
| I certify that any use of public_profile is in compliance with the allowed usage.                                                                                                    |                                                           |
| Continue                                                                                                    |                                                           |
| Certify Compliance with Platform Terms and Developer Policies                                                                                                    |                                                           |
|                                                                                                    | Submit                                                    |
| leed some help?                                                                                                    |                                                           |
| Jisit our FAQs for quick answers.                                                                                                    |                                                           |

Repeat confirmation.

| Data use certified                                                                                                    |  |
|----------------------------------------------------------------------------------------------------|--|
| Certify Compliance with Platform Terms and Developer Policies                                                                                                    |  |
| Summary of key sections in Facebook Platform Terms<br>Here's a quick summary of some key restrictions and requirements that may apply:                                                                                                    |  |
| <ul> <li>Prohibited uses and processing of Platform Data (Section 3.a)</li> <li>Restrictions on processing of Platform Data, including restrictions against selling, licensing or purchasing Platform Data, as well as processing it to discriminate against people, make eligibility determinations or for surveillance purposes.</li> </ul> |  |
| <ul> <li>Restricted Platform Data (Section 3.b)</li> <li>Restrictions on requesting restricted Platform Data, except as necessary to meaningfully improve user experience in the specific product or service for which someone shared their data.</li> </ul>                                                                                  |  |
| Sharing Platform Data (Section 3.c) Restrictions on sharing Platform Data with third parties.                                                                                                    |  |
| Retention, deletion and accessibility of Platform Data (Section 3.d) Requirements on when Platform Data must be deleted.                                                                                                    |  |
| • Providing, maintaining and complying with your Privacy Policy (Section 4)<br>Requirements for the content and accessibility of, and your compliance with, your Privacy Policy.                                                                                                    |  |
| Continue                                                                                                    |  |
| Submit                                                                                                    |  |
|                                                                                                    |  |

Then you will see a successful confirmation window.

| ID #1931283510408081                                                                                                    |          |
|----------------------------------------------------------------------------------------------------|----------|
| Data Use Checkup for TestApp                                                                                                    | Go back  |
| our app is approved for the following permissions, features and products. Please examine the allowed usage for each and<br>ertify you're in compliance. Before submitting, you'll also need to certify your compliance with the Facebook Platform Terms and<br>leveloper Policies, together with all other applicable terms and policies. Learn more |          |
| or each app owned or operated by a business or entity, you understand and agree that you are certifying on behalf of that<br>usiness or entity, and you represent and warrant that you have all necessary authority to do so.                                                                                                    |          |
| Data use certified                                                                                                    | 0        |
| Terms and policies compliance certified                                                                                                    | <b>v</b> |
|                                                                                                    | Submit   |
| leed some help?                                                                                                    |          |

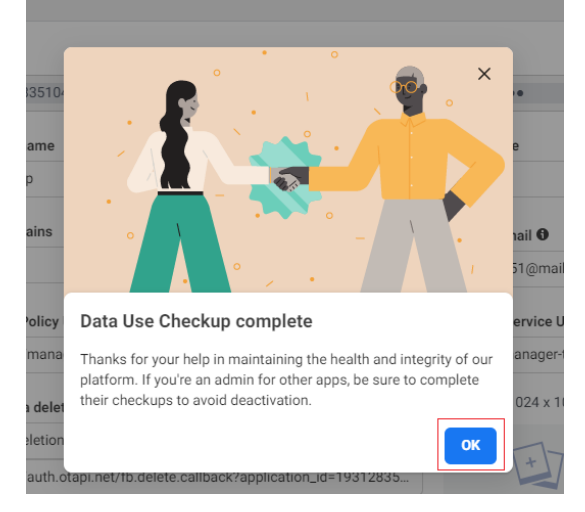

#### MetaUI settings

We got App ID and App secret before.

Select "External Authentication Settings" in MetaUI demo in plugins.

Create Facebook - Web site. For created settings enter App ID into "Social network application secret" field and enter App secret into "App secret in social network" field.

Note: this setting is very important, authorization won't work on our side without it.

## Демонстрация MetaUI

Настройки внешней аутентифи 🗸

открыть

### Настройки внешней аутентификации

| Coogle/MobileApplication/Android   | Внешняя система аутентификации<br>Facebook       |
|------------------------------------|--------------------------------------------------|
| x Google/MobileApplication/iOS     | Вид приложения                                   |
|                                    | Веб-сайт                                         |
| × Facebook/webSite                 | Идентификатор приложения в соцсети 📀             |
| Facebook/MobileApplication/Android | 350136426594595                                  |
|                                    | Секрет приложения в соцсети 📀                    |
| +                                  | ****                                             |
|                                    | Публичный ключ приложения в соцсети              |
|                                    | Не установлено                                   |
|                                    | Идентификатор группового аккаунта в<br>соцсети 🕜 |
|                                    | Не установлено                                   |
|                                    | Необходимость выбора аккаунта 📀                  |
|                                    | Не требуется                                     |

#### Settings «Redirect for authorization applications through social networks»

In the site's Admin-Plugin-Redirect for authorization applications via social networks you need to copy the automatically generated link from the "Facebook Valid OAuth Redirect URL" section https://[your site name]/plugin/request/RedirectAuthOtapi/fb.callback and fill it in the field "Callback url" below.

Without performing this action an error occurs

"URL Blocked This redirect failed because the redirect URI is not whitelisted in the app's Client OAuth Settings. Make sure Client and Web OAuth Login are on and add all your app domains as Valid OAuth Redirect URIs."

| mantation C2         |                                                                                  |
|----------------------|----------------------------------------------------------------------------------|
| Eacebook Valid OAuth | Itos://manager-test.otcommerce.co                                                |
| Redirect URIs        |                                                                                  |
|                      |                                                                                  |
| Authentication setti | ings                                                                             |
| × Facebook/WebSite   | Authentication system type                                                       |
| +                    | Application kind                                                                 |
|                      | WebSite                                                                          |
|                      | Application id in social network @                                               |
|                      | 350136426594595                                                                  |
|                      | Application secret in social network @                                           |
|                      | *****                                                                            |
|                      | Application public key in social network @                                       |
|                      | Not set                                                                          |
|                      | Not set                                                                          |
|                      | Caliback url @                                                                   |
|                      | https://manager-test.otcommerce.com/plugin/request/RedirectAuthOtapi/fb.callback |
|                      |                                                                                  |